## **Online Recovery User's Manual**

Hardware Requirements:

- 1. USB port (supports USB2.0).
- 2. Internet connection.

## Software Requirements:

- 1. Windows® 2000 SP4 (Administrator rights required).
- 2. Windows® XP SP2 (Administrator rights required).
- 3. Windows

  Vista (Administrator rights required, must turn off UAC).
  To turn off UAC in Windows Vista, please go to Control Panel → User
  Account → Turn User Account Control on or off → and then uncheck "Use
  User Account Control to help protect your computer." Please remember to restart your PC for the new settings to take effect.

## Step by Step Instructions:

- 1. Please insert your JetFlash into a PC with Internet connection.
- 2. Run OnLineRecovery.exe.

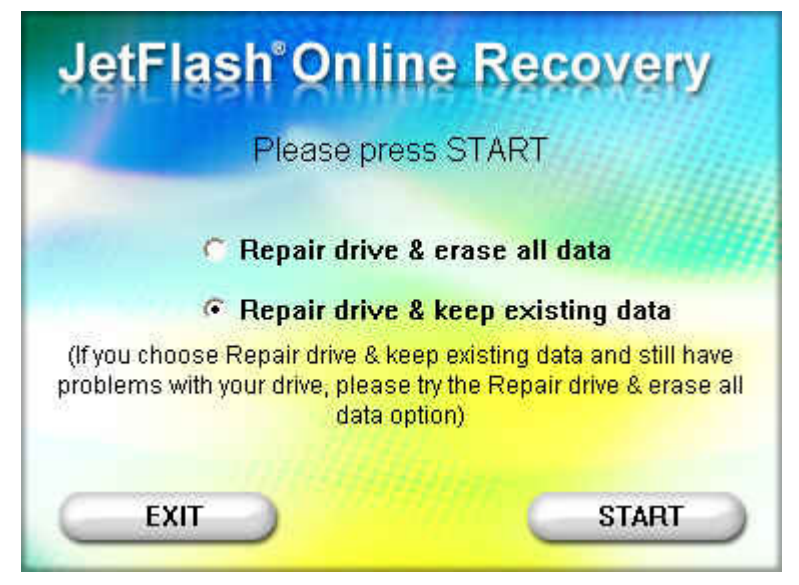

3. Choose "Repair drive & keep existing data" and press "START." When the repair is complete, please click EXIT and unplug the JetFlash from your computer.

| JetFlash <sup>®</sup> Online Recovery                                        |  |
|------------------------------------------------------------------------------|--|
| Format complete. Please click EXIT and unplug the device from your computer. |  |
| C Repair drive & erase all data                                              |  |
| Repair drive & keep existing data                                            |  |
| TS1GJFT3                                                                     |  |
| SHITLE STATE                                                                 |  |
| EXIT                                                                         |  |

4. If the steps above do not resolve your problem, please choose "Repair drive & erase all data" and press "START."

| JetFlash <sup>®</sup> Onlin             | e Recovery           |
|-----------------------------------------|----------------------|
| All information stored o<br>deleted. Co | n the device will be |
| Repair drive &                          | erase all data       |
| C Repair drive &                        | keep existing data   |
|                                         |                      |
|                                         |                      |
| EXIT                                    | START                |

5. All information stored on the JetFlash will be deleted. Press "START" to confirm and begin formatting the drive.

| JetF | ash <sup>®</sup> Online Recovery            | ų |
|------|---------------------------------------------|---|
| Fo   | mat in progress Please DO NOT<br>press EXIT |   |
|      | @ Repair drive & erase all data             |   |
|      | C Repair drive & keep existing data         |   |
|      | Formatting                                  |   |
|      |                                             |   |
|      |                                             | ť |
| E    | IT START                                    |   |

6. When the format is complete, please press "Exit," then unplug the JetFlash and plug it back in to your computer.

| JetFlash <sup>®</sup> Online Recovery                                        |
|------------------------------------------------------------------------------|
| Format complete. Please click EXIT and unplug the device from your computer. |
| Repair drive & erase all data                                                |
| C Repair drive & keep existing data                                          |
| TS1GJFT3                                                                     |
|                                                                              |
| EXIT START                                                                   |

If the format fails, a failure message like the one below will be shown.

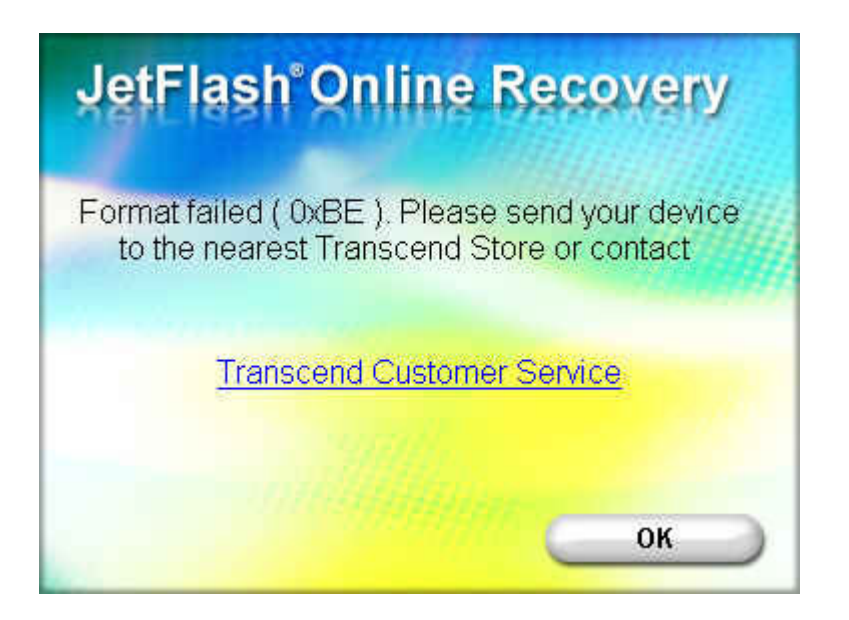

7. If a "Please enter product S/N" message appears, please enter the 10-digitl serial number printed on your product (Ex: 2377340001).

| JetFlash <sup>®</sup> Online | e Recovery        |
|------------------------------|-------------------|
| Please enter your 10-        | digit product S/N |
| How do I find my p           | roduct's S/N?     |
| EXIT                         | ок                |

After entering the S/N, the total capacity and P/N of your JetFlash will be displayed.

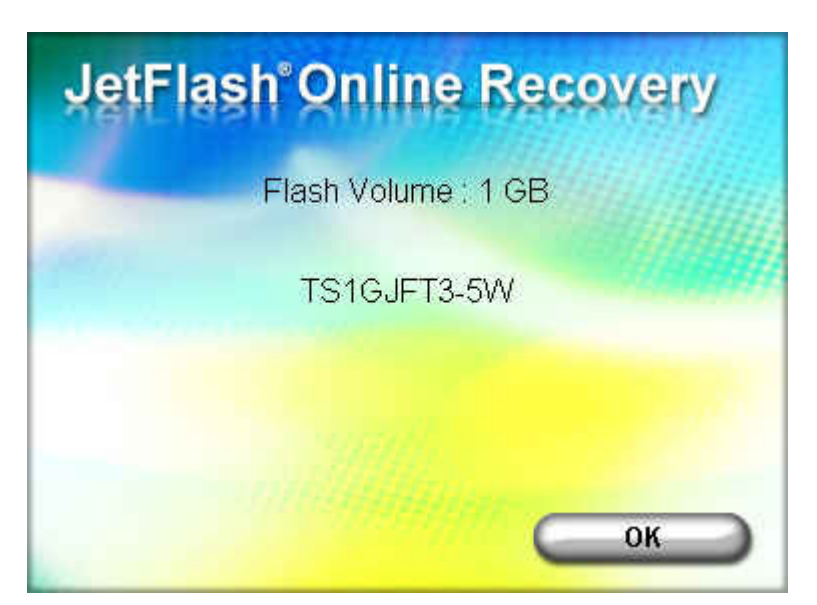

Press "OK" to begin the format process.

If you entered an incorrect S/N, a warning message will be displayed. (If you enter the wrong S/N more than 3 times, please contact Transcend)

| JetFlash <sup>®</sup> Online Recovery                     |
|-----------------------------------------------------------|
| Flash Volume : 1 GB                                       |
| The S/N provided is incorrect. Please<br>How do I find my |
| ОК                                                        |

8. If the S/N entered passes confirmation by the recovery tool, please follow the instructions shown in the pop-up windows that follow to repair your device.